2024.11月版

# OSSMA アプリについて

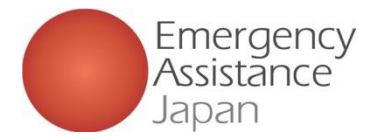

# **OSSMAアプリの利用方法**

### 1. OSSMAアプリのダウンロード

QRコードを利用し、App Store または Google Play から アプリのダウンロードを行います

### 2. アプリにログインして必要事項の登録を行う

1. でアプリをダウンロードしたら、サービス申込に必要な個人情報や、旅程に係る申込情報などの項目を編集登録 ※ アプリの一部機能に関しては、会費支払者が会員の場合は4. の支払いが完了しないと使用できません

#### 3. 申込完了メール

申込が完了した旨のメールが届きます

### 4. 支払い案内メール(会費支払者が会員の場合)

会員はメールもしくはアプリの「お支払い」から支払いを行う

### 5. 支払い完了メール(会費支払者が会員の場合)

この時点で会員はアプリのすべての機能が利用できるようになります

### 6. サービス申込 ボタンより、加入保険情報や追加の旅程などの詳細情報を登録する

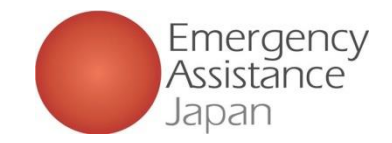

# OSSMA 会員登録、申込手順について

 OSSMAアプリのダウンロード

 App Store または Google Play からOSSMAアプリをダウンロードする

 アプリダウンロード用 QRコード

 アプリダウンロード用 QRコード

 シロードする際に 旧アプリをダウンロード

 しないようにご注意ください

 新アプリのアイコン

 シロードする

 シロード

 シロード

 シロード

 アプリグワンロード

 シロード

 シロード

 シロード

 シロード

 シロード

 シロード

 シロード

 シロード

 シロード

 シロード

 シロード

 シロード

 シロード

 シロード

 シロード

 シロード

 シロード

 シロード

 シロード

 シロード

 シロード

 シロード

 シロード

 シロード

 シロード

 シロード

 シロード

 シロード

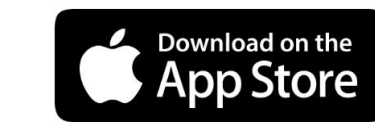

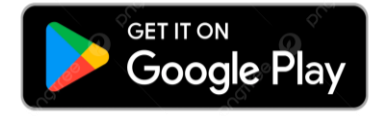

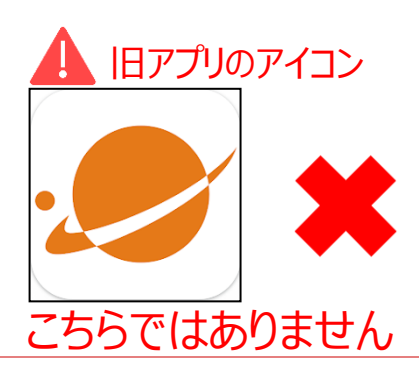

Copyright - Emergency Assistance Japan Co., ltd. - All Rights Reserved

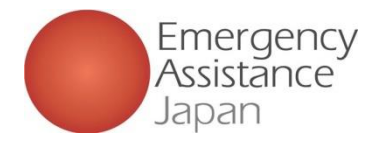

# OSSMAアプリ について:トップページ

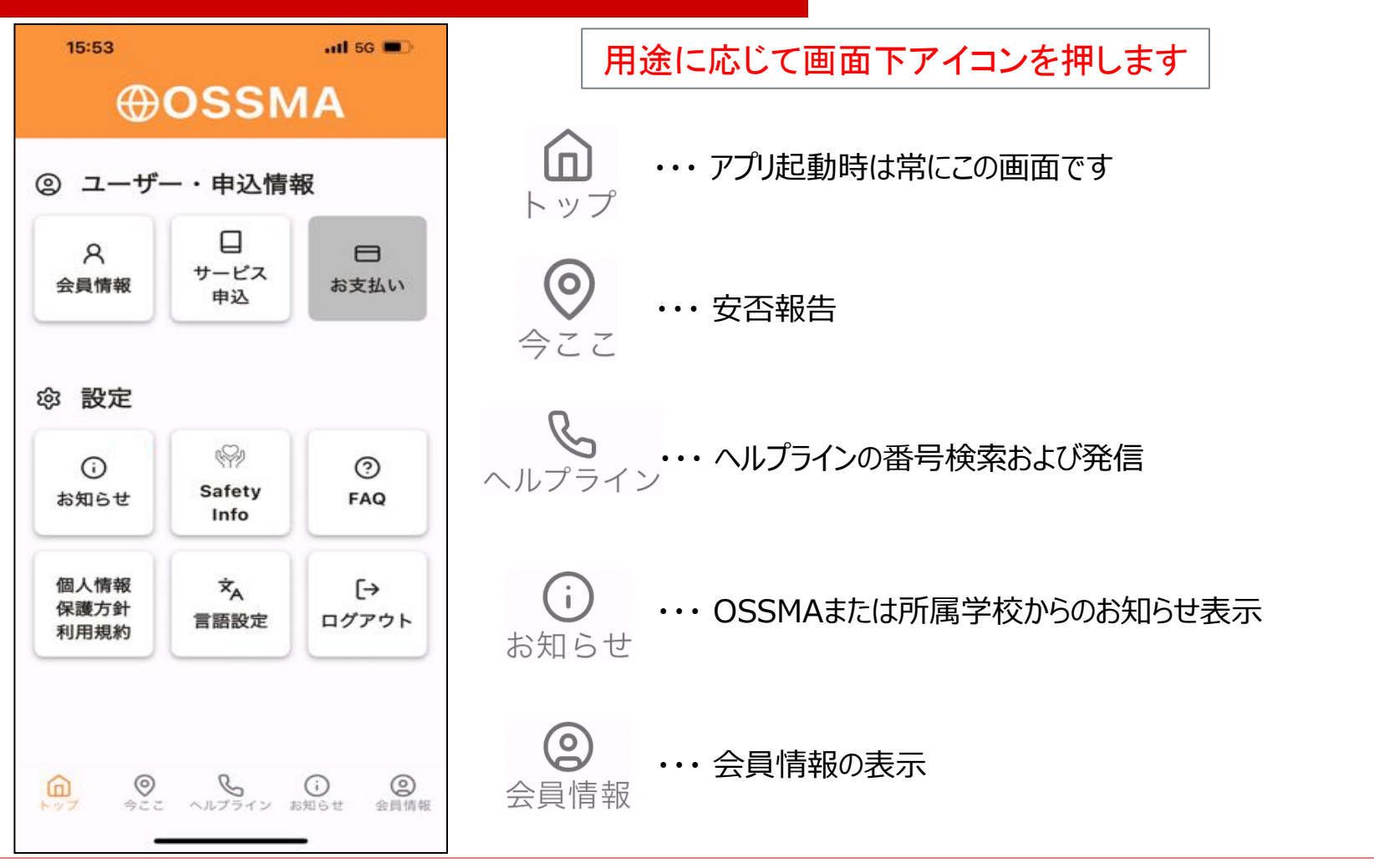

Copyright - Emergency Assistance Japan Co., ltd. - All Rights Reserved

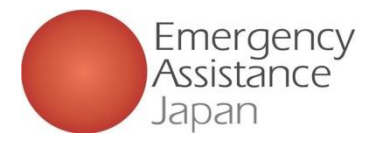

# 会員登録、申込手順について

# (1)新規会員登録 会員がアプリから新規会員登録を行う方法

| 1 SIMなし 🗢   | 10:25            | 38% 💽     | SIMなし  | ♥ 9:48                 | 44% 💽     | п SIMなし 🗢 | 9:48                | 44% 🔳     |
|-------------|------------------|-----------|--------|------------------------|-----------|-----------|---------------------|-----------|
|             |                  |           | <      |                        |           | <         |                     |           |
| Æ           | AM2206           |           |        |                        |           |           |                     |           |
| Ŵ           |                  | •         |        |                        |           |           |                     |           |
|             |                  |           | メールア   | Pドレス                   |           | メールアドレ    | レス                  |           |
| メールアドレ      | ス                |           | test2@ | @emergencycojp.onmicro | osoft.com | test2@em  | ergencycojp.onmicro | osoft.com |
| パスワード       |                  |           | パスワー   | - ۲                    |           | パスワード     |                     |           |
|             |                  |           |        |                        |           |           |                     |           |
|             | ログインする           |           | 利用規約   | ¢٩                     |           | 利用規約      |                     |           |
| _           |                  | _         | 個人情報   | 最保護方針                  |           | 個人情報保護    | 雙方針                 |           |
| 新規          | <u>見会員登録はこちら</u> |           |        |                        |           |           | 送信                  |           |
| <u>パスワ-</u> | - ドを忘れた方はこ       | <u>56</u> |        |                        |           |           |                     |           |
|             |                  |           |        |                        |           |           |                     |           |
|             |                  |           |        |                        |           |           |                     |           |

| SIM ໕ ບົອີ 9:48             | 44% 🔳        | 1 SIMなし 🗢 9               |                                   | 件名:【OSSMA】確認コード/Verification code                                  |
|-----------------------------|--------------|---------------------------|-----------------------------------|--------------------------------------------------------------------|
| 確認コ                         |              | 確認                        | ⊐ <b>−</b> ド                      | 本文:                                                                |
|                             |              |                           |                                   | OSSMAをご利用いただきましてありがとうございます。                                        |
| コードの                        | 0入力          | コード                       | の入力                               | OSSMAアプリに以下の確認コードをご入力ください。                                         |
| アカウントの登録メールアドレ:<br>力してください。 | スに送信されたコードを入 | アカウントの登録メールアド<br>力してください。 | レスに送信されたコードを入                     | 確認コード: 298606 (ここでの番号は例です)                                         |
|                             |              | 2 9 8                     | 6 0 6                             | 確認コードに心当たりがない場合はお手数ですが<br>OSSMA事務局にご連絡ください。                        |
|                             | ▶ 確認コードの再送信  | (ここでの番                    | :号は例です)<br>・ <sup>確認コードの再送信</sup> | 確認コードをコピーすると前後に空白が入ってしまう<br>ケースがございます。<br>空白も一緒にコピー&ペーストしていないかをご確認 |
| 送信                          |              | ž                         | 信                                 |                                                                    |
|                             |              |                           |                                   | *本メールに返信いただいてもお答えできませんので<br>ご了承下さい。<br>下記のアドレスへお問い合わせください。         |
|                             |              |                           |                                   | ーーーーーーーーーーーーーーーーーーーーーーーーーーーーーーーーーーーー                               |

#### 1.新規会員登録 2.メールアドレス・パスワード入力

アプリダウンロード後、 「新規会員登録はこちら」任意のパスワード から登録を進める

メールアドレスとパスワード入力画面に遷移

(英大文字・英小文字・数字の8文字以上)を 入力後、「利用規約 |と「個人情報保護方針| のリンクを開いて確認後、送信ボタンを押下 ※「利用規約」と「個人情報保護方針」を 開かない場合次へ進めません

#### 3.認証コード入力

送信後、コード入力画面に遷移 送信したメールアドレスに、右の内容のメールが届くので、 確認コードをコピーして入力する

※自動で入力はされないので、必ずメールを確認して入力する必要あり

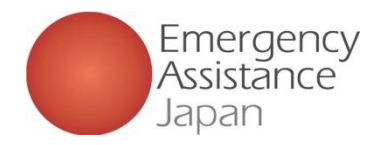

# 会員登録、申込手順について

### ①新規会員登録 会員がアプリから新規会員登録を行う方法

| SIMなし 🗢       | 9:49     | 43% 🔳 | .a. SIM 4L 📚 | 9:50             |           | 42% |
|---------------|----------|-------|--------------|------------------|-----------|-----|
| 学校·           | ・団体パスワード |       | 9            |                  |           |     |
|               |          |       |              |                  |           |     |
|               |          |       |              |                  |           |     |
|               |          |       |              |                  |           |     |
| 学校・団体パフィ      | 7 – K    |       | -            |                  |           |     |
| FIX · UIP/(X) | у— Р     |       | <i>∓</i> ₩   | EAJ大学<br>間違いないでし | で<br>ょうか。 |     |
|               |          |       |              | いいえ              | はい        |     |
|               |          |       |              |                  |           |     |
|               |          |       |              |                  |           |     |
|               |          |       |              |                  |           |     |
|               |          |       |              |                  |           |     |
|               |          |       |              |                  |           |     |

#### 4.学校・団体パスワード入力

学校・団体パスワードの入力画面に遷移 学校・団体パスワードを入力すると 「〇〇大学/学校で間違いないでしょうか。」 と表示されるので、問題なければ「はい」をタップ

#### ※学校・団体パスワードは 学校・団体担当者へご確認ください

| SIMなし 🗢 9:51           | 42% 🔳 | < TestFlight 🗢 10:00 | 41% 🔳 |
|------------------------|-------|----------------------|-------|
|                        |       | く 登録内容を確             |       |
| 所属                     |       | 所属                   |       |
| EAJ大学                  |       | EAJ大学                |       |
| ご利用者名*                 |       | ご利用者名                |       |
|                        |       | オスマ よしこ              |       |
| ミドルネーム(任意)             |       | Name(パスポート表記)        |       |
| Name(パスポート表記)*         |       | ossma yoshiko        |       |
| Last Name First Name   | ,     | 生年月日                 |       |
| Middle Name (Optional) |       | 1991/06/01           |       |
| 生年月日・                  |       | 性別                   |       |
|                        | ~     |                      |       |
| 性別*                    |       | 修正                   |       |
| ○ 男性 ○ 女性              |       |                      |       |
| 登録内容を確認する              |       | 登録する                 |       |

#### 5.会員情報入力

会員情報入力画面に遷移 メールアドレスは変更不可 もし違うアドレスを利用したい場合は 再度登録をやり直す 内容入力後、確認画面が表示され、 「登録してよるしいですか。」で「はい」をタップすると 登録完了 登録途中でアプリを閉じると、 学校・団体パスワードの入力からやり直しになる

 く
 登録内容を確認

 緊急運送先
 名前

 オスマよし志
 第条

 調係
 オスマよし志

 調係
 オスマよし志

 調係
 名前

 オスマよし志
 第係

 登録してよるしいですか。
 日本

 9338
 いいえ

 住所
 東京都文府区小石川

 修正
 登録する

#### 6.登録完了 登録完了後、そのまま申込に進むか トップ画面に戻るか表示される

Copyright - Emergency Assistance Japan Co., ltd. - All Rights Reserved